|                                                                                                    | Username                                                            | Password                                 | Log in                           | Register |                                                                                                    |
|----------------------------------------------------------------------------------------------------|---------------------------------------------------------------------|------------------------------------------|----------------------------------|----------|----------------------------------------------------------------------------------------------------|
|                                                                                                    | Forgot your username?                                               | Forgot your password?                    |                                  |          | Select "Register"                                                                                                    |
| egister for approved Barton Commu                                                                                                    | inity College emergency con                                         | nmunications and other important info    | rmation via text message and ema | ail.     | and scroll to the                                                                                                    |
| d subscription details. Once regis                                                                                                    | tered, you can opt out of SM                                        | S messages at any time by texting S      | TOP to 67283 or 226787           |          |                                                                                                    |
|                                                                                                    |                                                                     |                                          |                                  |          |                                                                                                    |
| eate Account Confirm Me<br>Create Your Account                                                                                                    | obile Carrier Confirm I                                             | Mobile Number Finished!                  |                                  | ⊕Help    | Complete Information on this screen.                                                                                                    |
| eate Account Confirm Mr<br>Create Your Account<br>You are currently registering for an<br>f this is not your organization g                                                                                                    | account with Barton Communick here.                                 | Mobile Number Finished!                  |                                  | ⊕Help    | Complete Information on this<br>screen.<br>The email address that you ente                                                                                                    |
| eate Account Confirm M Create Your Account You are currently registering for an f this is not your organization c                                                                                                    | obile Carrier Confirm I<br>account with Barton Commun<br>lick here. | Mobile Number Finished!<br>nity College. |                                  | ⊕Help    | Complete Information on this<br>screen.<br>The email address that you ente<br>here will become your username<br>for your Text Alerts. We strongly                                                                                                    |
| eate Account Confirm Mr<br>Create Your Account<br>You are currently registering for an<br>f this is not your organization <u>c</u><br>First name                                                                                                    | obile Carrier Confirm I<br>account with Barton Commu<br>lick here.  | Mobile Number Finished!                  |                                  | ⊕Help    | Complete Information on this<br>screen.<br>The email address that you ente<br>here will become your username<br>for your Text Alerts. We strongly<br>suggest using your Barton Stude                                                                                                    |
| eate Account Confirm Mi<br>Create Your Account<br>You are currently registering for an<br>f this is not your organization con-<br>First name                                                                                                    | obile Carrier Confirm I<br>account with Barton Commun<br>lick here. | Mobile Number Finished!                  |                                  | ⊕Help    | Complete Information on this<br>screen.<br>The email address that you ente<br>here will become your username<br>for your Text Alerts. We strongl<br>suggest using your Barton Stude<br>email address.                                                                                                    |
| eate Account Confirm M<br>Create Your Account<br>You are currently registering for an<br>f this is not your organization <u>c</u><br>First name                                                                                                    | obile Carrier Confirm I<br>account with Barton Commun<br>lick here. | Mobile Number Finished!                  |                                  | ⊕Help    | Complete Information on this<br>screen.<br>The email address that you enter<br>here will become your username<br>for your Text Alerts. We strongly<br>suggest using your Barton Stude<br>email address.<br>When creating your password,                                                                                                    |
| eate Account Confirm Mi Create Your Account You are currently registering for an f this is not your organization cl First name Last name Registration Email                                                                                                    | obile Carrier Confirm I<br>account with Barton Communick here.      | Mobile Number Finished!                  |                                  | ⊕ Help   | Complete Information on this<br>screen.<br>The email address that you ente<br>here will become your username<br>for your Text Alerts. We strongl<br>suggest using your Barton Stude<br>email address.<br>When creating your password,<br>text will appear to the right of th                                                                                                    |
| eate Account Confirm M<br>Create Your Account<br>You are currently registering for an<br>f this is not your organization g<br>First name<br>ast name<br>Registration Email                                                                                                    | obile Carrier Confirm I<br>account with Barton Commun<br>lick here. | Mobile Number Finished!                  |                                  | ⊕Help    | Complete Information on this<br>screen.<br>The email address that you ente<br>here will become your username<br>for your Text Alerts. We strongl<br>suggest using your Barton Stude<br>email address.<br>When creating your password,<br>text will appear to the right of th<br>password box indicating the<br>strength of your password. The                                                                                                    |
| eate Account Confirm Mi Create Your Account Course Count Your organization g Tinst name Cast name Registration Email Password                                                                                                    | obile Carrier Confirm I<br>account with Barton Commun<br>lick here. | Mobile Number Finished!                  |                                  | ⊕Help    | Complete Information on this<br>screen.<br>The email address that you ente<br>here will become your username<br>for your Text Alerts. We strongl<br>suggest using your Barton Stude<br>email address.<br>When creating your password,<br>text will appear to the right of th<br>password box indicating the<br>strength of your password. The<br>text color will turn green if your                                                                                         |
| eate Account Confirm Mi Create Your Account You are currently registering for an f this is not your organization gl First name Last name Registration Email Password                                                                                                    | obile Carrier Confirm I<br>account with Barton Commun<br>lick here. | Mobile Number Finished!                  |                                  | ⊕ Help   | Complete Information on this<br>screen.<br>The email address that you ente<br>here will become your username<br>for your Text Alerts. We strongly<br>suggest using your Barton Stude<br>email address.<br>When creating your password,<br>text will appear to the right of th<br>password box indicating the<br>strength of your password. The<br>text color will turn green if your<br>password is adequate.                                                               |
| eate Account Confirm Mr<br>Create Your Account<br>You are currently registering for an<br>f this is not your organization of<br>First name<br>ast name<br>Registration Email<br>Password<br>Re-enter Password                                                                                                    | obile Carrier Confirm I<br>account with Barton Commu<br>lick here.  | Mobile Number Finished!                  |                                  | ⊕ Help   | Complete Information on this<br>screen.<br>The email address that you enter<br>here will become your username<br>for your Text Alerts. We strongly<br>suggest using your Barton Stude<br>email address.<br>When creating your password,<br>text will appear to the right of th<br>password box indicating the<br>strength of your password. The<br>text color will turn green if your<br>password is adequate.                                                              |
| eate Account Confirm Mi Create Your Account Count organization cl Trist name Cast name Cast name | obile Carrier Confirm I<br>account with Barton Commun<br>lick here. | Mobile Number Finished!                  |                                  | ⊕ Help   | Complete Information on this<br>screen.<br>The email address that you ente<br>here will become your username<br>for your Text Alerts. We strongl<br>suggest using your Barton Stude<br>email address.<br>When creating your password,<br>text will appear to the right of th<br>password box indicating the<br>strength of your password. The<br>text color will turn green if your<br>password is adequate.<br>When entering your phone                                    |
| eate Account Confirm Mi Create Your Account Create Your Account Community registering for an f this is not your organization gl First name Last name Registration Email Password Re-enter Password Mobile Number                                                                                                    | obile Carrier Confirm I<br>account with Barton Commun<br>lick here. | Mobile Number Finished!                  |                                  | ⊕ Help   | Complete Information on this<br>screen.<br>The email address that you ente<br>here will become your username<br>for your Text Alerts. We strongl<br>suggest using your Barton Stude<br>email address.<br>When creating your password,<br>text will appear to the right of th<br>password box indicating the<br>strength of your password. The<br>text color will turn green if your<br>password is adequate.<br>When entering your phone<br>number, use only numbers, no    |
| eate Account Confirm M<br>Create Your Account<br>You are currently registering for an<br>f this is not your organization <u>c</u><br>First name<br>ast name<br>Registration Email<br>Password<br>Re-enter Password<br>Mobile Number                                                                                                    | bbile Carrier Confirm I<br>account with Barton Commu<br>lick here.  | Mobile Number Finished!                  |                                  | ⇒Help    | Complete Information on this<br>screen.<br>The email address that you enter<br>here will become your username<br>for your Text Alerts. We strongli<br>suggest using your Barton Stude<br>email address.<br>When creating your password,<br>text will appear to the right of the<br>password box indicating the<br>strength of your password. The<br>text color will turn green if your<br>password is adequate.<br>When entering your phone<br>number, use only numbers, no |
| eate Account Confirm Mi Create Your Account Count registering for an f this is not your organization gl First name ast name Registration Email Password Re-enter Password Mobile Number Re-enter Mobile Number                                                                                                    | obile Carrier Confirm I<br>account with Barton Commun<br>lick here. | Mobile Number Finished!                  |                                  | ⊕ Help   | Complete Information on this<br>screen.<br>The email address that you enter<br>here will become your username<br>for your Text Alerts. We strongly<br>suggest using your Barton Stude<br>email address.<br>When creating your password,<br>text will appear to the right of the<br>password box indicating the<br>strength of your password. The<br>text color will turn green if your<br>password is adequate.<br>When entering your phone<br>number, use only numbers, no |

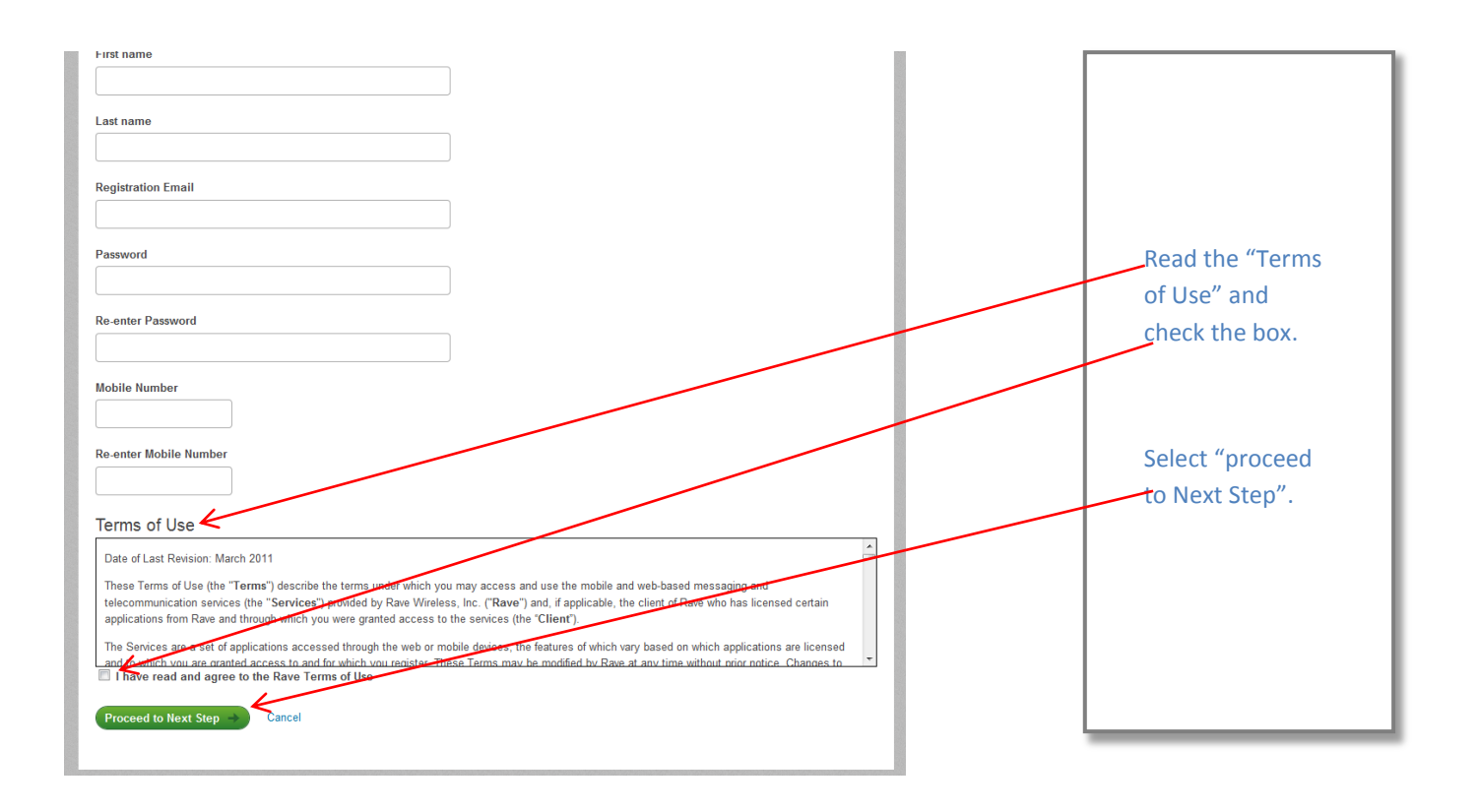

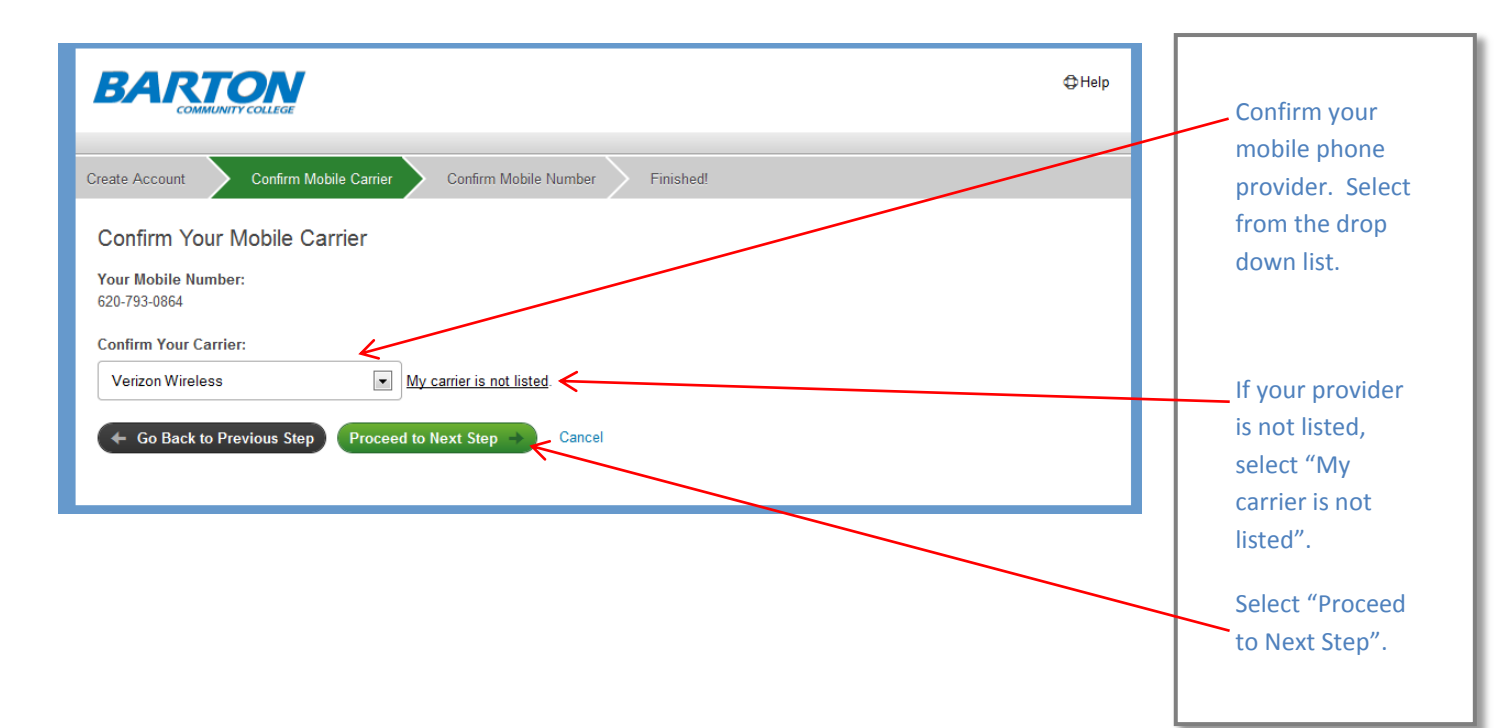

| BARTON                                                                                           | ⊕Help |
|--------------------------------------------------------------------------------------------------|-------|
| Create Account Confirm Mobile Carrier Confirm Mobile Number Finished!                            |       |
| Email Confirmation Sent                                                                          |       |
| We have sent a confirmation email to betty.ruble10@bartoncougars.org.                            |       |
| Please check your email and follow the directions in the message to complete your account setup. |       |
| (It will be worth it. We promise.)                                                               |       |
|                                                                                                  |       |
|                                                                                                  |       |

An email confirmation will be sent to the email address you provided on the first page. Check your email and follow the instructions. You will be directed to a link which will take you to the Sign-in screen.

| Change Si                                                                                                    | te |
|----------------------------------------------------------------------------------------------------|----|
| Forpot your usemame?         Forpot your password?         Log in         Register                                                                                                    | L  |
| Register for approved Barton Community College emergency communications and other important information via text message and email.                                                                                                    |    |
| Rave does not charge subscribers to send or receive SMS messages. Standard or other messaging charges apply depending upon your wireless carrier plan<br>and subscription details. Once registered, you can opt out of SMS messages at any time by texting STOP to 67283 or 226787 |    |
|                                                                                                    |    |
|                                                                                                    |    |
|                                                                                                    |    |
|                                                                                                    |    |
|                                                                                                    |    |
|                                                                                                    |    |
|                                                                                                    |    |
|                                                                                                    |    |

The Email address you provided on the initial screen will be your username for this sign-on. Enter your password and select Log in.

| BARTON                                                                                                    |                                                                                                    |
|----------------------------------------------------------------------------------------------------|----------------------------------------------------------------------------------------------------|
| Create Account Confirm Mobile Carrier Confirm Mobile Number Finished!                                                                                                    |                                                                                                    |
| <b>Confirm Your Mobile Number</b><br>Please enter the 4-digit code that we've texted to 620-793-0864 (Verizon Wireless).<br>If you don't receive the text, you can request a new one. If carrier is incorrect, <u>click here to modify</u> .                                                                              | You will receive a<br>text message on<br>your mobile device<br>giving you a four                                                                                  |
| New confirmation code successfully sent. Enter 4-digit code:                                                                                                    | digit numeric code.<br>Enter that code here<br>and select finish.                                                                                                 |
| Failure to receive a confirmation code during mobile registration may be due to a premium messaging block placed by your carrier. If you do n confirmation code, please contact your carrier and ask to have messages from shortcode 67283 and 226787 delivered to your mobile device. Finish Skip, I'll enter code later |                                                                                                    |
|                                                                                                    | This is your Text Alert account<br>home page. You will be able to<br>add email addresses and phone<br>numbers for your alerts as well<br>as change your password. |

| RaveAlert                                                                                                    |                                                                                        |                                                                                                    |                    |                                                                                                    |
|----------------------------------------------------------------------------------------------------|----------------------------------------------------------------------------------------|----------------------------------------------------------------------------------------------------|--------------------|----------------------------------------------------------------------------------------------------|
| BARTON                                                                                                    |                                                                                        | 👤 Betty                                                                                                    | 🕀 Help 🛛 🖆 Log Out | Select Groups                                                                                                    |
|                                                                                                    | My Account<br>My Groups Find Gro                                                       | Groups 🗲<br>oups Create a Group                                                                                                    |                    | You will need to identify the group(s) you want to receive texts and alerts from. If you do not see                                                                                                    |
| General Info                                                                                                    | You are here: <u>Groups</u> > My Groups                                                |                                                                                                    |                    | the group you need, select here.                                                                                                    |
| General Into<br>General into<br>Intitiations: Groups that you have been invited<br>to join. Click on the Group name to respond.<br>Official Groups: Groups that with YU Groups <sup>11</sup> str.<br>the Official groups you have not yet joined.<br>By Groups: Groups of which you are already a<br>member. | Official Groups Type Group Group Group Groue My Groups Type Role Resource Member bcc B | 7 groups shown. <u>Click here to search for more</u> .  Groups (click for details)  Academic Division Associate Faculty  Barton Business Students Great Bend Camcus  Groups (click for details)  Coreat Search of the tails)  Update  Update |                    | Example: If you are staying on<br>campus in housing, you will want<br>to select the "BCCHousing" group.<br>If you attend class on any of the<br>four campuses, you should add<br>that campus alert to your<br>"Groups" list. Example: If you<br>attend classes on the Fort Riley<br>campus and the Grandview Plaza<br>campus, both should be selected.<br>Select the group you want and it<br>will drop to the "My Groups"<br>window. |

| RaveAlert                                                 |                |           |                                                    |
|-----------------------------------------------------------|----------------|-----------|----------------------------------------------------|
| My Account Groups<br>My Groups Find Groups Create a Group | 🛓 Betty 🕀 Help | 🖻 Log Out | When you select a group, another window            |
| Group Details - Barton Business Students                  |                |           | opens, similar to this<br>one. Select "Join", then |
| Actions Group status: Join                                |                |           | select "Groups".                                   |
| Recent Messages                                           |                | _         |                                                    |
|                                                           |                |           |                                                    |

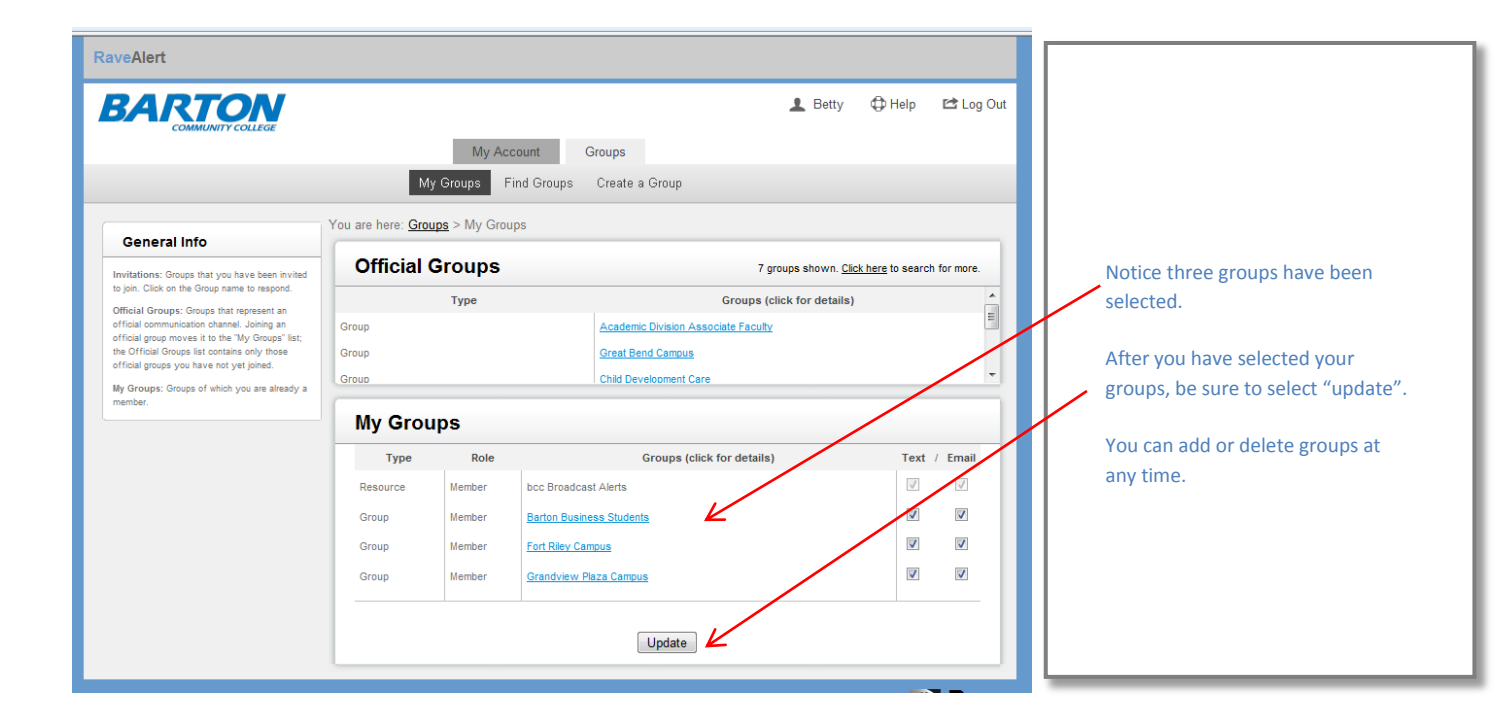

| RaveAlert                                                                                      |                                                                                                  |               |                                |              |             |                             |
|------------------------------------------------------------------------------------------------|--------------------------------------------------------------------------------------------------|---------------|--------------------------------|--------------|-------------|-----------------------------|
| BARTON                                                                                         |                                                                                                  |               | 👤 Betty 🛛                      | 🗘 Help       | 🖆 Log Out   |                             |
| COMMUNITY COLLEGE                                                                              | My Account Groups                                                                                |               |                                |              |             |                             |
|                                                                                                | My Groups Find Groups Create a Group                                                             |               |                                |              |             |                             |
| Success: Group notification meth                                                               | ods successfully u                                                                               | pdated.       | $\leftarrow$                   |              | 0           |                             |
|                                                                                                | You are here: Gro                                                                                | ups > My Grou | ıps                            |              |             | You will get a confirmation |
| General Info                                                                                   | Official                                                                                         | Groups        | 7 groups shown. <u>Click h</u> | ere to searc | h for more. | window indicating the       |
| to join. Click on the Group name to respond.                                                   |                                                                                                  | Туре          | Groups (click for details)     |              |             | update was successful.      |
| official communication channel. Joining an<br>official group moves it to the "My Groups" list; | epresent an<br>I. Joining an Group <u>Academic Division Associate Faculty</u><br>W Groups' list; |               | E                              |              |             |                             |
| the Official Groups list contains only those<br>official groups you have not yet joined.       | Group                                                                                            |               | Great Bend Campus              |              | -           |                             |
| My Groups: Groups of which you are already a<br>member.                                        |                                                                                                  |               |                                |              |             |                             |
|                                                                                                | My Grou                                                                                          | ips           |                                |              |             |                             |
|                                                                                                | Туре                                                                                             | Role          | Groups (click for details)     | Text         | / Email     |                             |
|                                                                                                | Group                                                                                            | Member        | Barton Business Students       |              |             |                             |
|                                                                                                | Group                                                                                            | Member        | Fort Riley Campus              | V            | V           |                             |
|                                                                                                | Group                                                                                            | Member        | Grandview Plaza Campus         | <b>V</b>     | V           |                             |
|                                                                                                |                                                                                                  |               |                                |              |             |                             |
|                                                                                                | Update                                                                                           |               |                                |              |             |                             |
|                                                                                                |                                                                                                  |               |                                | _            |             |                             |